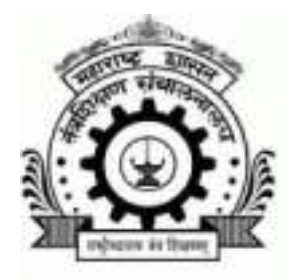

## First Year Post SSC Diploma Technical Courses in Engineering/Technology Admissions 2023-2024

## Standard Operating Procedure to be followed by the Candidates and FC for Seat Acceptance Grievances Request and Allotment Cancellation

If allotment made to the candidate based on the claims made in the applications form, during self verification of the allotment, if candidate found that the claim made by him is not correct and he wants to correct the error, (errors as per the clause (e) of sub Information Brochure Diploma Admissions 2023-24 33 rule(4) of this rule) the candidate shall report the grievance either by e-Scrutiny or Physical Scrutiny Mode.

The Process to follow is as follows

1) If a candidates is allotted a seat in CAP Round, then candidate shall click on the link given in the left had side in candidate menu to accept or raise grievance during allotment cancellation.

|                                          | GANDIDATE SEAT ACCE                                            | PIENGETONN                                        |
|------------------------------------------|----------------------------------------------------------------|---------------------------------------------------|
| » My Home                                |                                                                |                                                   |
| RECEIPT CUM ACKNOWLEDGEMENT PRINTS       | YADAV AKSHAT SUNIL Accepting Seat of For Artificial Intelligen |                                                   |
| » Printable Application Form             | STATUS OF PROVISION                                            | AL ALLOTMENT DETAILS FOR CAP ROUN                 |
| »Receipt Cum Acknowledgement             | Institute Allotted                                             | 3007-Government Polytechnic, Mumbai               |
| PROVISIONAL MERIT LIST -                 | Course Allotted                                                | Artificial Intelligence (AI) and Machine Learning |
| » View Provisional Diploma Merit Details | Choice Code Allotted                                           | 300799810                                         |
| ALLOTMENT DETAILS FOR CAP ROUND -        | Seat Type Allotted                                             | NGOBCH                                            |
| » CAP   Allotment                        |                                                                |                                                   |
| FINAL MERIT LIST -                       | CANDIDATE SEAT ACCE                                            | PTANCE STEPS                                      |

» View Final Diploma Merit Details

2)After clicking on the link the candidate will see the details of allotment along with 3 tabs

- Candidate self Data and Documents Verification
- Candidate Seat Acceptence
- Seat Acceptence Payment 1000 RS

3)After clicking on the First Tab **"Candidate self Data and Documents Verification"**, the candidate will see all the details as per his application form.

| HELLO DEN23100052 -                      | CA  |
|------------------------------------------|-----|
| » My Home                                |     |
| RECEIPT CUM ACKNOWLEDGEMENT PRINTS       | Y   |
| » Printable Application Form             | Per |
| »Receipt Cum Acknowledgement             | Ap  |
| PROVISIONAL MERIT LIST -                 | Ful |
| » View Provisional Diploma Merit Details | Ge  |
| ALLOTMENT DETAILS FOR CAP ROUND -        | Cat |
| » CAP I Allotment                        | An  |

## CANDIDATE SEAT ACCEPTENCE FORM

YADAV AKSHAT SUNIL Accepting Seat of For Artificial Intelligenc

| Personal Details         |                     |  |
|--------------------------|---------------------|--|
| Application ID           | DEN23100052         |  |
| Full Name                | YADAV AKSHAT SUNIL  |  |
| Gender                   | Male                |  |
| Category-Caste           | OBC                 |  |
| Annual Family Income (₹) | 1,50,001 - 2,00,000 |  |

| Status of Provisional Allotment Details for CAP Round I |                                                   |  |
|---------------------------------------------------------|---------------------------------------------------|--|
| Institute Allotted                                      | 3007-Government Polytechnic, Mumbai               |  |
| Course Allotted                                         | Artificial Intelligence (AI) and Machine Learning |  |
| Chains Code Allattad                                    | 200700240                                         |  |

| Sr. No. | Parameter Name          | Parameter Value                |
|---------|-------------------------|--------------------------------|
| 1       | Verify Candidature type | Maharashtra Candidature Type A |
| 2       | Verify Home District    | Mumbai Suburban                |
| 3       | Verify Category         | OBC                            |
| 4       | Verify SSC Mathematics  | 95 / 100 = 95.00%              |
| 5       | Verify SSC Science      | 88 / 100 = 88.00%              |
| 6       | Verify SSC English      | 77 / 100 = 77.00%              |
| 7       | Verify SSC Aggregate    | 433 / 500 = 86.60%             |
| 8       | Verify Gender           | Male                           |

Sr.

The candidate shall self verify all the details shown as per this application form.

If any of the claims made by the candidate as per sub section 9(i) of the application information brochure are not correct then the candidate can send grievance request to FC to correct the details and cancel the allotment

For eg. In above example candidate is allotted an NGOBCH seattype and if candidate claims that the category of the candidate is not correct and need to be corrected by the FC.

Then the candidate will select radio button under Verify Category as "To be Corrected" AND Click on "Proceed to Next" button.

4) In the next window the candidate will see the details of "To Be Corrected" Paramter along with FC details where the candidate had confirmed his/her application form.

| Personal Details            |                                                   |  |
|-----------------------------|---------------------------------------------------|--|
| Application ID              | DEN23100052                                       |  |
| Full Name                   | YADAV AKSHAT SUNIL                                |  |
| Gender                      | Male                                              |  |
| STATUS OF PROVISIONAL AL    | LOTMENT DETAILS FOR CAP ROUND I                   |  |
| Institute Allotted          | 3007-Government Polytechnic, Mumbai               |  |
| Course Allotted             | Artificial Intelligence (AI) and Machine Learning |  |
| Choice Code Allotted        | 300799810                                         |  |
| Seat Type Allotted          | NGOBCH                                            |  |
|                             |                                                   |  |
| Type of Grievance Generated |                                                   |  |

| Sr. No. | Grevience Name                   | Status      |  |
|---------|----------------------------------|-------------|--|
| 1       | Discrepancy in Reserved Category | Not Correct |  |

List of Documents Grevience Generated

Sr. No.

Grevience Name

5) The candidate will send the Grievance Request by entering necessary remark to FC

| Personal Details                                        |                                                                |  |
|---------------------------------------------------------|----------------------------------------------------------------|--|
| Application ID                                          | DEN23100052                                                    |  |
| Full Name                                               | YADAV AKSHAT SUNIL                                             |  |
| Gender                                                  | Male                                                           |  |
| STATUS OF PROVISIONAL ALLOTMENT DETAILS FOR CAP ROUND I |                                                                |  |
| Institute Allotted                                      | 3007 Covernment Polytechnic Mumbai                             |  |
| Institute Anotteu                                       | 0007-00vernment i olyteennie, wambar                           |  |
| Course Allotted                                         | Artificial Intelligence (AI) and Machine Learning              |  |
| Course Allotted<br>Choice Code Allotted                 | Artificial Intelligence (AI) and Machine Learning<br>300799810 |  |

| Type of Grievance Generated |                                  |             |  |
|-----------------------------|----------------------------------|-------------|--|
| Sr. No.                     | Grevience Name                   | Status      |  |
| 1                           | Discrepancy in Reserved Category | Not Correct |  |

| List of Documents Grevience Generated |                |  |
|---------------------------------------|----------------|--|
| Sr. No.                               | Grevience Name |  |

Then the candidate shall click on "Submit" Button to send grievance request to FC.

6)After submission of Request , the candidate will see the grievance request status in the same TAB till FC Verifies the details from FC login.

| ✓ Success!Request Successfully send to FC            |                                                                                        |  |
|------------------------------------------------------|----------------------------------------------------------------------------------------|--|
| CANDIDATE AUTO GREVIENCE STATUS                      |                                                                                        |  |
| FC Details                                           |                                                                                        |  |
| FC Name                                              | Address                                                                                |  |
| FC3027-Premlila Vithaldas Polytechnic(Womens),Mumbai | SNDT Women's University, Juhu Road, Santacruz (W) Mumbai - Suburban                    |  |
| Status                                               | Your seat acceptance activity could not be completed as your grienvece is forwaded for |  |
|                                                      |                                                                                        |  |

Discrepancy in Reserved Category

Caste Certificate clearly mentioning the Category of the Candidate and also the remarks that the caste is recognized as backward class in the State of Mal

Non-Creamy Layer Certificate valid upto 31st March 2024

7) In the FC Login Home Page, The FC Will see a menu

"GRIEVENCE AND ALLOTMENT CANCELLTION REQUESTS[IN CASE OF REQUEST RAISED BY CANDIDATES AFTER THE ALLOTMENT.]"

If any candidate confirmed by the FC has raised request for allotment cancellation, then the candidate will list in the count shown below.

The FC shall click on "View Candidate Grievance Request" to view the details of the candidates.

| WELCOME FC3027 -                                                                       | FIRST YEAR POST SSC DIPLOMA TECHNICAL COURSES IN ENGINEERING/TECHNOLOG                          |
|----------------------------------------------------------------------------------------|-------------------------------------------------------------------------------------------------|
| > FC Home                                                                              | Note (Physical E-Scrutiny):                                                                     |
| > Edit FC Details                                                                      | Applicant produces all the documents mentioned in his/her Application Form.                     |
| Edit FC Capacity                                                                       | <ul> <li>FC verifies all the documents with the Originals produced by the Applicant.</li> </ul> |
| TECHNICAL TEAM ASSISTANT VIA GOOGLE MEET<br>(10 a.m to 05 p.m)                         | GRIEVENCE AND ALLOTMENT CANCELLTION REQUESTS(IN CASE OF REQUEST RAISED                          |
| VERIFY RECEIPT OF CASTE/NCL/EWS/INCOME CERTIFICATE                                     | <u>م</u>                                                                                        |
| > Verify Receipt of Caster/NCL/EWS/Income Certificate                                  | Candidates : 1                                                                                  |
| > View List of Candidates who Uploaded<br>Receipt of Castel/NCL/EWS/Income Certificate | View candidate Grievence request                                                                |
| PHYSICAL VERIFICATION MENU -                                                           |                                                                                                 |

8)After clicking on the button the FC will view the list of candidates with grievances request in the list.

| Important ongoing event                                                             |                                        |                           |                          |            |
|-------------------------------------------------------------------------------------|----------------------------------------|---------------------------|--------------------------|------------|
| WELCOME FC3027 -                                                                    | INSTRUCTIONS                           | TO THE FACILITAT          | ION CENTER(FC) OFFICER   |            |
| > FC Home                                                                           |                                        |                           |                          |            |
| > Edit FC Details                                                                   | <ul> <li>To verify the cand</li> </ul> | lidate Grevience click on | the View Request button. |            |
| Edit FC Capacity                                                                    | Show 10 🗸 entr                         | ies                       |                          |            |
| TECHNICAL TEAM ASSISTANT VID GOOGLE MEET<br>(10 a.m to 05 p.m)                      | Sr. No.                                | Candidate ID              | Candidate Name           | Mobile No. |
| VERIFY RECEIPT OF CASTE/NCL/EWS/INCOME CERTIFICATE                                  | 1                                      | DEN23100052               | YADAV AKSHAT SUNIL       | 8519079856 |
| > Verify Receipt of Caste/NCL/EWS/Income Certificate                                | Showing 1 to 1 of 1 e                  | ntries                    |                          |            |
| View List of Candidates who Uploaded<br>Receipt of Caste/NCL/EWS/Income Certificate |                                        |                           |                          |            |

9) The FC shall click on the "View Request" button to view details of the candidate along with details to be corrected by the FC.

## CANDIDATE DETAILS

|                                          | (Seat No - A248733 Details as per Board Data)<br>Full Name : YADAV AKSHAT SUNIL<br>Mother Name : SUNITA |
|------------------------------------------|----------------------------------------------------------------------------------------------------|
| Application ID : DEN23100052 Version : 6 | School Name : SACRED HEART BOY'S HIGH SCHOOL,<br>SANTACRUZ, MUMBAI                                      |

School Address : S V ROAD, SANTACRUZ(W), MUMBAI

| Reservation Details :           |           |                     |                     |                                                       |
|---------------------------------|-----------|---------------------|---------------------|-------------------------------------------------------|
| Category-Caste (Sr.No.)         | OBC       |                     |                     | AT BOTT                                               |
| Category For Admission          | OBC       |                     |                     | SAC                                                   |
| Mother Tongue :                 | Marathi   | Family Income (₹) : | 1,50,001 - 2,00,000 | S V HO B                                              |
| Nationality                     | Indian    | Region              | Urban               | Serial No. : 2337<br>School Reg. No. : A-18. DT. 11-1 |
| Religious Minority/Linguistic M | inority : | N.A                 |                     | UDISE No. : 27230500167<br>Taluka : Andheri           |
| PWD Type :                      | N.A.      |                     |                     |                                                       |
| Defence Type :                  | N.A.      |                     |                     | Student ID No. :20132722050                           |

| Full Name        | YADAV AKSHAT SU                                                              | NIL              |            |  |  |  |
|------------------|------------------------------------------------------------------------------|------------------|------------|--|--|--|
| Mother Name      | SUNITA                                                                       |                  |            |  |  |  |
| Examination      | Marks Obtained                                                               | Marks<br>Out of  | Percentage |  |  |  |
| SSC Board        | Maharashtra State Board of Secondary<br>and Higher Secondary Education, Pune | SSC<br>Seat No.  | A248733    |  |  |  |
| SSC Passing Year | 2023                                                                         | SSC<br>Technical | NO         |  |  |  |
| HSC Status       | NO                                                                           | ITI<br>Status    | NO         |  |  |  |

| HANE                  |
|-----------------------|
| ls & figures) :       |
| nded and Star         |
|                       |
| Documer               |
| Latest Sc             |
| Birth Cert            |
| Caste Ce<br>remarks t |
| Non-Crea              |
|                       |

Can Ger Can

0

| List of merit parameter Gr | ist of merit parameter Grevience Generated |                  |  |  |
|----------------------------|--------------------------------------------|------------------|--|--|
| Sr. No.                    | Grevience Name                             | Candidate Status |  |  |
| 1                          | Discrepancy in Reserved Category           | Not Correct      |  |  |

| Sr. No.                  |                                                           | Grevience Name                                                                                                | Candidate Status |  |
|--------------------------|-----------------------------------------------------------|----------------------------------------------------------------------------------------------------|------------------|--|
| 1                        | C                                                         | iscrepancy in Reserved Category                                                                               | Not Correct      |  |
| List of Documents Gr     | evience Generated                                         |                                                                                                    |                  |  |
| Sr. No.                  |                                                           | Grevience Name                                                                                                | Status           |  |
| 1                        | Caste Certificate clearly me that the caste is recognized | ntioning the Category of the Candidate and also the remarks<br>as backward class in the State of Maharashtra. | Not Correct      |  |
| 2                        | Non-Creamy Layer Certificate valid upto 31st March 2024   |                                                                                                    | Not Correct      |  |
| Provisional Allotment De | tails                                                     |                                                                                                    |                  |  |
| Institute Allotted       | 3007-0                                                    | overnment Polytechnic, Mumbai                                                                                 |                  |  |
| Course Allotted          | Artificia                                                 | I Intelligence (AI) and Machine Learning                                                                      | Che              |  |
| Seat Type Allotted       | NGOB                                                      | сн                                                                                                    | Pre              |  |
|                          |                                                           | Discrepancy Name                                                                                              |                  |  |
|                          |                                                           |                                                                                                    |                  |  |

Here the list of parameters will be shown for which candidate has raised the request for correction

The FC will verify all the details of grievance raised by the candidate and if FC found that the grievance raised by the Candidate is correct and allotment is to be cancelled.

The FC shall click on the "Take Action" Button and convert the candidate to OPEN cateogy as per the above shown example.

In case of Marks Correction OR change in gender similar SOP to be followed.

| Sr. No.               | Grevience Name                     | Candidate Statu |
|-----------------------|------------------------------------|-----------------|
| 1                     | Discrepancy in Reserved Category   | Not Correct     |
|                       |                                    |                 |
| ocuments G            | evience Generated                  |                 |
| ocuments G<br>Sr. No. | Grevience Generated Grevience Name | Status          |

|                               | Discrepancy Name                                  |   |
|-------------------------------|---------------------------------------------------|---|
| Seat Type Allotted            | NGOBCH                                            | Р |
| Course Allotted               | Artificial Intelligence (AI) and Machine Learning | с |
| Institute Allotted            | 3007-Government Polytechnic, Mumbai               |   |
| Provisional Allotment Details |                                                   |   |

Non-Creamy Layer Certificate valid upto 31st March 2024

Not Correct

The FC shall enter necessary remarks and then select on the **"Cancel the Allotted Seat** - Candidate's request is accepted. Candidate details edited. Candidate is made eligible for subsequent round." And "Proceed to Next" the for the necessary action to be completed.

**10)** After completing the activity the FC will see the remark in front of the grievance raised candidate.

| INSTRUCTION                                           | S TO THE FACILIT        | ATION CENTER(FC) OFFICER            |            |                        |
|-------------------------------------------------------|-------------------------|-------------------------------------|------------|------------------------|
| ✓ Success!Car                                         | ndidate Allotement Ca   | ncelled and Eligible for next Round |            |                        |
| Note :<br>> To verify the ca<br>Show 10 verify the ca | ndidate Grevience click | on the View Request button.         |            |                        |
| Sr. No.                                               | Candidate ID            | Candidate Name                      | Mobile No. | Request On             |
| 1                                                     | DEN23100052             | YADAV AKSHAT SUNIL                  | 8519079856 | 30/07/2023 02:02:13 pm |

Showing 1 to 1 of 1 entries

2

11) In the candidate login under " Seat Acceptance of Allotted Seat", the candidate will see the status of the updated grievance.

| CANDIDATE AUTO GREVIENCE STATUS                                      |                                                                                                  |
|----------------------------------------------------------------------|--------------------------------------------------------------------------------------------------|
| FC Details                                                           |                                                                                                  |
| FC Name                                                              | Address                                                                                          |
| FC3027-Premiila Vithaldas Polytechnic(Womens),Mumbai                 | SNDT Women's University,Juhu Road,Santacruz (W) Mumbai - Suburban , 4000-                        |
| Status                                                               | Dear Candidate, as per Your request your Grevience was updated and Allotement was Ca             |
|                                                                      | Discrepancy Name                                                                                 |
| Discrepancy in Reserved Category                                     |                                                                                                  |
| Caste Certificate clearly mentioning the Category of the Candidate a | and also the remarks that the caste is recognized as backward class in the State of Maharashtra. |
| Non-Creamy Layer Certificate valid upto 31st March 2024              |                                                                                                  |

The candidate shall also check the receipt-cum-acknowledgement in the candidate login that the necessary changes have been reflected.

| Wy Home                                                                                            |                            |                               |                                             | Pont                                                                      |                                                                                                    |                                                                                      |                    |               |
|----------------------------------------------------------------------------------------------------|----------------------------|-------------------------------|---------------------------------------------|---------------------------------------------------------------------------|----------------------------------------------------------------------------------------------------|--------------------------------------------------------------------------------------|--------------------|---------------|
| eccuart cuit Accoloviu couceront resorts-<br>Patalia Applicatus Form<br>eccuji Cuin Achinolegyment | Ô                          | Receipt.cum.Ackcowledge       | DIR<br>1, Mahapa<br>next for Admission to F | GOVER<br>ECTORATE OF TECH<br>like Marg, Elphinsto<br>Inst Year Post SSC ( | INMENT OF MAHARASHTF<br>HNCAL EDUCATION, MAH<br>re Technical Highschool C<br>Rpioma Technical Courses | RA<br>ARASHTRA STATE<br>impus, Mumbai - 400001.<br>in Engineering and Technology Adm | mission for the ye | oer 2023-2024 |
| INVESTIONAL MERTER LEFT +                                                                          |                            | Application ID : pp-corrector | Version : +                                 |                                                                           | Mode                                                                                                  | OF Scrutiny : p. control                                                             |                    |               |
| LIGTHERI DELATIS FOR CAP SUBMIT                                                                    | Payment Databa             |                               |                                             |                                                                           |                                                                                                    |                                                                                      |                    |               |
| DIAL MERTILIST *                                                                                   | Payment Date :             |                               | 13-05-2020                                  |                                                                           | Amount(In Rs.) :                                                                                      |                                                                                      | 200)               |               |
| lew Final Diploma Marit Datalis                                                                    | Personal Consile (         |                               |                                             |                                                                           |                                                                                                    |                                                                                      |                    |               |
| plan Firm CAP I Print                                                                              | Full Name :                | VADAV BASING 1                | 1696.                                       |                                                                           |                                                                                                    |                                                                                      |                    |               |
| AT ACCEPTANCE STATUS -                                                                             | Gender :                   | Mate                          |                                             | Date of Bir                                                               | th :                                                                                                  | 35-67-2007                                                                           |                    | 2             |
| eat Acceptance For Alloted seat                                                                    | Category Casta             | and the second                |                                             | Religion                                                                  |                                                                                                    | 10.00                                                                                |                    |               |
| WEBLIATTON OF ADMISSION -                                                                          | Category For Admission     | OREN                          |                                             |                                                                           |                                                                                                    |                                                                                      |                    |               |
| IPORTANT LINKS -                                                                                   | Mother Tongue :            | Meani                         |                                             | Family Inc                                                                | ume (7) :                                                                                             | + #1.501 - 2.00.000                                                                  |                    |               |
| assage Box                                                                                         | Nationality                | relat                         |                                             | Region                                                                    |                                                                                                    | Liber                                                                                |                    |               |
| range Password                                                                                     | Type of Candidature        | Numerate Care                 | Solution Turk R                             |                                                                           |                                                                                                    |                                                                                      |                    |               |
|                                                                                                    | Religious Minority/Linguis | tic Minority :                |                                             | 16.6                                                                      |                                                                                                    |                                                                                      |                    |               |
|                                                                                                    | PWD Type :                 | NA.                           |                                             |                                                                           |                                                                                                    |                                                                                      |                    |               |
|                                                                                                    | Defence Type :             | NA.                           |                                             |                                                                           |                                                                                                    |                                                                                      |                    |               |
|                                                                                                    | Applied For TFWS :         | Tas.                          |                                             |                                                                           |                                                                                                    |                                                                                      |                    |               |
|                                                                                                    | Applied For FWS            | 14                            |                                             |                                                                           |                                                                                                    |                                                                                      |                    |               |

In the above example, against the "Verify Category" Grievance, after approval and action by the concerned FC, the candidate is converted to OPEN and Allotment is cancelled and candidate is made eligible for subsequent CAP Round.